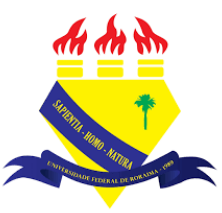

UNIVERSIDADE FEDERAL DE RORAIMA NÚCLEO DE EDUCAÇÃO A DISTÂNCIA UNIVERSIDADE ABERTA DO BRASIL

## **FÓRUM**

(Tutorial sobre a Versão 3.9 do Moodle)

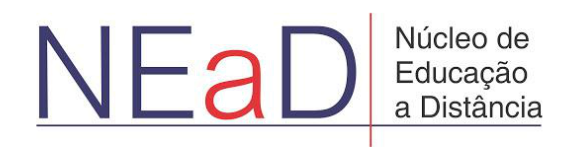

BOA VISTA/RR 2020 O fórum é muito útil por permitir que os alunos discutam seus aprendizados ou dúvidas entre si. Para adicionar um fórum, primeiro, é necessário ativar a edição clicando no botão **ativar edição**.

| Sala Tutorial                           | 4                          | t Blocos do Cur |
|-----------------------------------------|----------------------------|-----------------|
| Painel Meus cursos Sala Tutorial 2020.2 | in the start of the second |                 |
| Geral                                   | 5                          |                 |
| Teste                                   |                            |                 |
| Avisos                                  |                            |                 |
| Site da UFRR                            |                            |                 |
|                                         |                            |                 |

Com a edição ativada, basta clicar em **adicionar uma atividade ou recurso** no tópico em que se deseja adicionar o fórum.

| AVA-NEaD/UFRR | ¢ O Meus cursos ▼ Esse curso ▼ Português - Brasil (pt_br) ▼ | A 9            | Luis Henrique | - 1 |
|---------------|-------------------------------------------------------------|----------------|---------------|-----|
| Geral         | 1                                                           |                | Editar 💌      |     |
| +             | 🔁 Avisos 🖋                                                  | Editar 👻 🖁     |               |     |
| +             | 🐻 Uri teste 🖋                                               | Editar 👻       |               |     |
| +             | Teste 🖋                                                     | Editar 👻       |               |     |
| +             | Vídeo listening 🖋 5.9Mb Arquivo de vídeo (MP4)              | Editar 👻       |               |     |
|               | listening english                                           |                |               |     |
| +             | Site da UFRR 🖋                                              | Editar 🝷       |               |     |
|               | + Adigiphar um                                              | a atividade ou | recurso       |     |
|               |                                                             |                |               |     |
| + tópico      | o tutorial 🖌                                                |                | Editar 🔻      | 0   |
| +             | atividade 1 🖋                                               | Editar 👻       |               |     |
| +             | 📕 fórum tutorial 🖋                                          | Editar 👻 🛔     | $\square$     |     |

Após clicar em **adicionar uma atividade ou recurso** será exibida uma tela com todas as atividades ou recursos disponíveis Para prosseguir com a adição do fórum, basta clicar em fórum como mostra a imagem abaixo.

| AVA-N           | Adicionar uma atividad                                | le ou recurso                          |                         |                              |                                 | ×                  |          |
|-----------------|-------------------------------------------------------|----------------------------------------|-------------------------|------------------------------|---------------------------------|--------------------|----------|
|                 | Buscar                                                |                                        |                         |                              |                                 | Q                  |          |
|                 | Todos Atividades                                      | Recursos                               |                         |                              |                                 |                    |          |
|                 |                                                       | 8                                      | 9                       | Conteúdo do pacote           | ?                               | ÷                  | <b>*</b> |
|                 | Arquivo                                               | Base de dados                          | Chat<br>☆ 🚯             | IMS<br>☆ <b>①</b>            | Escolha<br>☆ 🚯                  | Ferramenta externa |          |
|                 | Fórum<br>☆ ❻                                          | Glossário<br>🏫 🚯                       | H5P<br>☆ €              | ø<br>Jitsi<br>☆ ❹            | Caboratório de Avaliação<br>☆ € | Livro              |          |
|                 | Lição<br>☆ ❹                                          | Pasta<br>🏫 🚯                           | <b>F</b> esquisa<br>ک ا | Pesquisa de avaliação<br>☆ 🚯 | Página<br>☆ ❶                   | Questionário       | -        |
| https://ensino. | <u>PÁtula</u><br>nead.ufrr.br/ava/course/mod.php?id=1 | SCORM/AICC<br>1908:add=forum&section=0 | <b>J</b> arefa          | URL                          | Wiki                            |                    |          |

Feito isso, o usuário será direcionado para a tela de adicionar um novo fórum, onde é possível visualizar os campos nome do fórum e descrição, como apresentado abaixo.

| AVA-NEaD/UFRR 📽 Meus cursos 🔻 Esse | curso 👻 Português - Brasil (pt_br) 💌                      | 🜲 🍺 Luis Henrique 🔍 🝷 |
|------------------------------------|-----------------------------------------------------------|-----------------------|
| Painel Meus cursos Sala Tutorial   | 2020.2 Geral Adicionando um(a) novo(a) Förum              |                       |
| 🖷 Adicionando um(a) n              | ovo(a) Fórumø                                             |                       |
| ▼ Geral                            |                                                           | Expandir tudo         |
| Nome do Fórum 🛛 🔒                  | I                                                         |                       |
| Descrição                          | Ⅰ A ▼ B I ≔ ≔ ≔                                           |                       |
|                                    |                                                           |                       |
|                                    |                                                           |                       |
|                                    |                                                           |                       |
|                                    |                                                           |                       |
|                                    | <ul> <li>Exibir descrição na página do curso Q</li> </ul> |                       |
| Tipo de Fórum 📀                    | Fórum geral 🔶                                             |                       |
|                                    |                                                           | -                     |

Existem cinco tipos diferentes de fóruns que podem ser adicionados: Cada usuário inicia apenas UM NOVO tópico, Fórum geral, Fórum P e R(perguntas e respostas), Fórum padrão exibido em um formato de blog e Uma única discussão simples.

| AVA-NEaD/UFRR 🏟 Meus cursos 👻 Es           | sse curso ▼ Português - Brasil (pt_br) ▼  | 2 - 1    |
|--------------------------------------------|-------------------------------------------|----------|
| Descrição                                  |                                           |          |
|                                            | descrição 1                               |          |
|                                            |                                           |          |
|                                            |                                           | <b>*</b> |
|                                            |                                           |          |
|                                            |                                           |          |
|                                            | 🗆 Exibir descrição na página do curso 🥹   |          |
| Tipo de Fórum 🕜                            | Fórum geral 🗢                             |          |
| Disconstitution                            | Cada usuário inicia apenar UM NOVO tópico | -        |
| Disponibilidade                            | Fórum P e R (perguntas e respostas)       |          |
| Anexos e contador de pa                    | avre Uma única discussão simples          |          |
| Assinatura e monitorame                    | nto                                       | ٩        |
| <ul> <li>Bloqueio de discussões</li> </ul> |                                           |          |
|                                            |                                           | ·        |

Logo abaixo é possível visualizar a opção Anexos e contador de palavras, onde o usuário pode configurar o tamanho máximo do anexo, o número máximo de arquivos anexados e a possibilidade de mostrar ou não a contagem de palavras.

| Tipo de Fórum Cada usuário inicia apenas UM NOVO tópico   Disponibilidade   Anexos e contador de palavras   Tamanho máximo do anexo   SOOKb   anexados   Número máximo de arquivos   9   anexados   Mostrar contagem de palavras   Não ÷   Assinatura e monitoramento Bloqueio de discussões Limita de menaceana neare bloqueio                                                             | • | 🛔 🍺 Luis Henrique 📿 | zurso ▼ Português - Brasil (pt_br) ▼<br>□ Exibir descrição na página do curso 🍞 | Meus cursos 🔻 Esse               | AVA-NEaD/L |
|----------------------------------------------------------------------------------------------------|---|---------------------|---------------------------------------------------------------------------------|----------------------------------|------------|
| <ul> <li>Disponibilidade</li> <li>Anexos e contador de palavras</li> <li>Tamanho máximo do anexo  <ul> <li>SOOKb</li> <li>+</li> </ul> </li> <li>Número máximo de arquivos <ul> <li>9</li> <li>+</li> <li>Mostrar contagem de palavras</li> <li>Não ÷</li> </ul> </li> <li>Assinatura e monitoramento</li> <li>Bloqueio de discussões</li> <li>Limita da menagemen pero blogueio</li> </ul> |   |                     | Cada usuário inicia apenas UM NOVO tópico 🗢                                     | le Fórum 🛛 💡                     | Т          |
| <ul> <li>Anexos e contador de palavras</li> <li>Tamanho máximo do anexo</li> <li>SOOKb</li> <li>Número máximo de arquivos</li> <li>9 ÷</li> <li>Mostrar contagem de palavras</li> <li>Não ÷</li> <li>Assinatura e monitoramento</li> <li>Bloqueio de discussões</li> <li>Limita da menaceana nera blagmaia</li> </ul>                                                                       | W |                     |                                                                                 | onibilidade                      | ► Di       |
| Tamanho máximo do anexo   OKb   Número máximo de arquivos   9   anexados   Mostrar contagem de palavras   Não ÷   Assinatura e monitoramento   Bloqueio de discussões                                                                                                    |   |                     | /ras                                                                            | os e contador de pala            | Ar         |
| Número máximo de arquivos          • 9 +         •         Aostrar contagem de palavras          • 9 +         Não +         •         Assinatura e monitoramento         • Bloqueio de discussões         • Limita da menagagana paga blagmaia                                                                                                    |   |                     | 500Kb \$                                                                        | nho máximo do anexo 🛛 🔞          | Т          |
| Mostrar contagem de palavras   Não   Não   Assinatura e monitoramento Bloqueio de discussões                                                                                                    |   |                     | 9 🕈                                                                             | ro máximo de arquivos 🛛 🕜<br>dos | 1<br>5     |
| <ul> <li>Assinatura e monitoramento</li> <li>Bloqueio de discussões</li> </ul>                                                                                                    |   |                     | Não 🕈                                                                           | ar contagem de palavras 🛛 👩      | Ν          |
| Bloqueio de discussões                                                                                                    |   |                     | 0                                                                               | atura e monitorament             | ► As       |
| A limite de managemente para blamusia.                                                                                                    |   |                     |                                                                                 | ieio de discussões               | ► BI       |
| <sup>r</sup> Limite de mensagens para bioqueio                                                                                                    | ۵ |                     | oloqueio                                                                        | e de mensagens para              | → Lir      |
| ▶ Avaliação global do fórum                                                                                                    |   |                     |                                                                                 | ação global do fórum             | ► Av       |

Na opção avaliações, caso o fórum seja avaliativo, basta marcar o tipo agregado como média das avaliações, contagem das avaliações, avaliação máxima, avaliação mínima ou soma das avaliações. Caso contrário, basta deixar a opção nenhum marcado. Abaixo de tipo agregado é possível definir a escala de pontos, a categoria de notas e a nota para aprovação. Após feitas as configurações desejadas, basta clicar no botão **Salvar e mostrar ou em Salvar e voltar ao curso** para salvar o fórum.

| AVA-NEaD/UFRR 💁 Meus cursos    | Esse curso 👻 Português - Brasil (pt_br) 👻 🔹 🌲                                                         | Luis Henrique |
|--------------------------------|----------------------------------------------------------------------------------------------------|---------------|
| <ul> <li>Avaliações</li> </ul> |                                                                                                    |               |
| Papéis com permissão para av   | <ul> <li>Verificação de permissão não disponível até que a atividade seja salva<br/>iar</li> </ul>    |               |
| Tipo agregado                  | <ul> <li>Ø</li> <li>Ø</li> <li>Média das avaliações</li> <li>♦</li> </ul>                             | 5             |
| Escala                         | Pontos •   Nota máxima   10   I   Permitir avaliações apenas para os itens com datas neste intervalo: |               |
| Categoria de notas             | Ø Não categorizado ≑                                                                                  |               |
| Nota para aprovação            | Θ                                                                                                    | 0             |
| Configurações comur            | de módulos                                                                                            |               |

No fórum cada usuário inicia apenas UM NOVO tópico como o próprio o nome já diz. Um usuário só pode postar um tópico. Na imagem abaixo é mostrado que o usuário já postou um tópico e a opção de acrescentar tópicos fica desabilitada. Caso o usuário seja o autor do tópico ele poderá editar ou excluir o tópico, enquanto qualquer usuário pode responder e assinar o tópico para ser notificado sempre que alguém postar.

| AVA-NEaD/UFRR S Meus cursos V Esse curso V F                            | Português - Brasil (pt_br) ▼<br>\$' de 'fórum tutorial 1\ |                              |                              | A 9         | Luis Henr | ique     | •   |
|-------------------------------------------------------------------------|-----------------------------------------------------------|------------------------------|------------------------------|-------------|-----------|----------|-----|
| fórum tutorial 1<br>descrição 1                                         |                                                           |                              |                              |             |           |          | *   |
| Neste fórum todos os participantes podem iniciar no<br>Avaliar usuários | ovas discussões.                                          |                              |                              |             |           |          |     |
| То́рісо                                                                 | ,                                                         | Autor                        | Última mensagem<br>↓         | Comentários | Assinar   |          |     |
| ☆ olá                                                                   |                                                           | Luis Henrique<br>31 out 2020 | Luis Henrique<br>31 out 2020 | 0           |           | 1        |     |
|                                                                         |                                                           |                              |                              |             |           |          | 0   |
| - Site da UFRR                                                          | Seguir para                                               | \$                           |                              |             | a         | tividade | 1 🛏 |

Clicando em **Avaliar usuários** o professor pode avaliar cada usuário de acordo com sua participação no fórum, inserindo a nota do aluno no campo nota e decidindo se o aluno será notificado ou não. Há dois botões do lado do nome do aluno que servem para selecionar outro aluno para ser avaliado. Após avaliar todos os alunos, basta clicar em **Salvar** e, então, em **Fechar**.

|                                                   |             |        |                                      |                       | Ļ      |   |
|---------------------------------------------------|-------------|--------|--------------------------------------|-----------------------|--------|---|
| Sala Tutorial 2020.2 > fórum tutorial 1 > 🖌       | valiando    |        | € €→                                 | Salvar                | Fechar | ÷ |
| Discussão iniciada por Luis Henrique 31 de outul  | oro de 2020 |        | ÷                                    | Avaliado<br>1 de 4    |        | ۹ |
| olá<br>por Luis Henrique - sábado, 31 out 2020, 0 | 0:22        |        | Luis He                              | nrique                | <      | > |
| olá                                               |             | 3      | 🎢 Avaliando (fć                      | brum tutorial 1       | )      |   |
| Ver discussão                                     |             | 1      | Nota                                 |                       |        |   |
|                                                   |             |        | 8                                    |                       |        |   |
|                                                   |             | A<br>L | A nota a ser dada ao est<br>A Avisos | udante por seu trabal | ho.    |   |
|                                                   |             |        | ⊃ Sim, envie notific<br>● Não        | cação ao estudan      | te     |   |
|                                                   |             |        |                                      |                       |        |   |

Em Fórum Geral o estudante não tem limite para postar novos tópicos. O fórum geral possui as mesmas opções que o fórum em que cada usuário pode postar apenas um tópico.

| AVA-NEaD/UFRR 💁 Meus cursos 👻 Esse curso 👻         | Português - Brasil (pt_br) 🔻 |               |                      | A 9         | Luis Henri | que 📃 |
|----------------------------------------------------|------------------------------|---------------|----------------------|-------------|------------|-------|
| Você pode modificar o texto apenas nos próximos    | 30 minutos.                  |               |                      |             |            |       |
| Luis Henrique será notificado de novos posts em 'o | olá' de 'forum tutorial 2\   |               |                      |             |            |       |
| forum tutorial 2                                   |                              |               |                      |             |            |       |
| descrição 2                                        |                              |               |                      |             |            |       |
|                                                    |                              |               |                      |             |            |       |
| Acrescentar um novo tópico de discussão            |                              |               |                      |             |            | _     |
| То́рісо                                            |                              | Autor         | Última mensagem<br>↓ | Comentários | Assinar    |       |
| ☆ <u>olá</u> jh <sub>n</sub>                       |                              | Luis Henrique | Luis Henrique        | 0           |            | :     |
| Ŭ                                                  |                              |               |                      |             |            |       |
|                                                    |                              |               |                      |             |            | G     |
|                                                    |                              |               |                      |             |            |       |

O fórum de perguntas e respostas possui uma estrutura semelhante ao fórum geral, com a diferença de que, ou invés de o estudante postar um novo tópico, ele postara uma nova questão para ser debatida. Sempre que um estudante for responder uma questão pela primeira vez ele não verá a resposta dos outros alunos para que este não seja influenciado pelas outras respostas.

|       |                      | ;           | ×         | <b>Ģ</b> - |
|-------|----------------------|-------------|-----------|------------|
| al 3\ |                      |             |           |            |
|       |                      |             |           |            |
|       |                      |             |           |            |
|       |                      |             |           |            |
|       |                      |             |           |            |
| Autor | Última mensagem<br>↓ | Comentários | Assinar   |            |
|       | 3/                   | 1 3\        | :<br>I 3\ | X<br>13\   |

No fórum em formato de blog o usuário pode postar quantos tópicos desejar, com a diferença que as opções Link direto, Editar e Excluir aparecem agora direto na página principal do tópico para o usuário autor do tópico, para um usuário responder um tópico o mesmo deve clicar em Discutir tópico.

| AVA-NEaD/UFRR S Meus cursos - Esse curso - Po         | rtuguês - Brasil (pt_br) ▼<br>minutor | 🜲 🍺 Luis Henrique 🔍 👻                                                      |
|-------------------------------------------------------|---------------------------------------|----------------------------------------------------------------------------|
| Luis Henrique será notificado de novos posts em 'olá' | de 'forum tutorial 4\                 |                                                                            |
| forum tutorial 4                                      |                                       |                                                                            |
| descrição                                             |                                       |                                                                            |
| olá<br>por Luis Henrique - sábado, 31 out 2020, 00:33 |                                       |                                                                            |
| olá                                                   |                                       |                                                                            |
|                                                       |                                       | Link direto Editar Excluir<br>Discutir este tópico (0 respostas até agora) |
|                                                       |                                       | <u> </u>                                                                   |
| - fórum tutorial 3                                    | Seguir nara 🔶                         | atividade 1 🛏 🍸                                                            |

No fórum de uma única discussão simples os estudantes não cadastram novos tópicos mas, apenas debatem sobre um tópico já pré-definido pelo professor, como pode ser visto na imagem abaixo.

| AVA-NEaD/UFRR 🌼 Meus cursos 🔻 Esse curso 👻 Português - Brasil (pt_br) 👻                                                      | 🛕 🍺 Luis Henrique | - 1 |
|----------------------------------------------------------------------------------------------------|-------------------|-----|
| Você pode modificar o texto apenas nos próximos 30 minutos.                                                                  |                   |     |
| forum tutorial 5<br>Mostrar respostas aninhadas                                                                              | Configurações     | *   |
| forum tutorial 5<br>sábado, 31 out 2020, 00:35<br>descrição 5<br>Link direto                                                 | Editar Responder  |     |
| Re: forum tutorial 5<br>por Luis Henrique - sábado, 31 out 2020, 00:35<br>resposta 1<br>Link direto Mostrar principal Editar | Excluir Responder | 0   |
| Re: forum tutorial 5                                                                                                    |                   |     |

## Referências

NÚCLEO DE EDUCAÇÃO A DISTÂNCIA. Universidade Federal de Roraima (NEaD/UFRR). Ambiente Virtual de Aprendizagem. Disponível em: <https://ensino.nead.ufrr.br/>. Acessado em: 27 nov. 2020